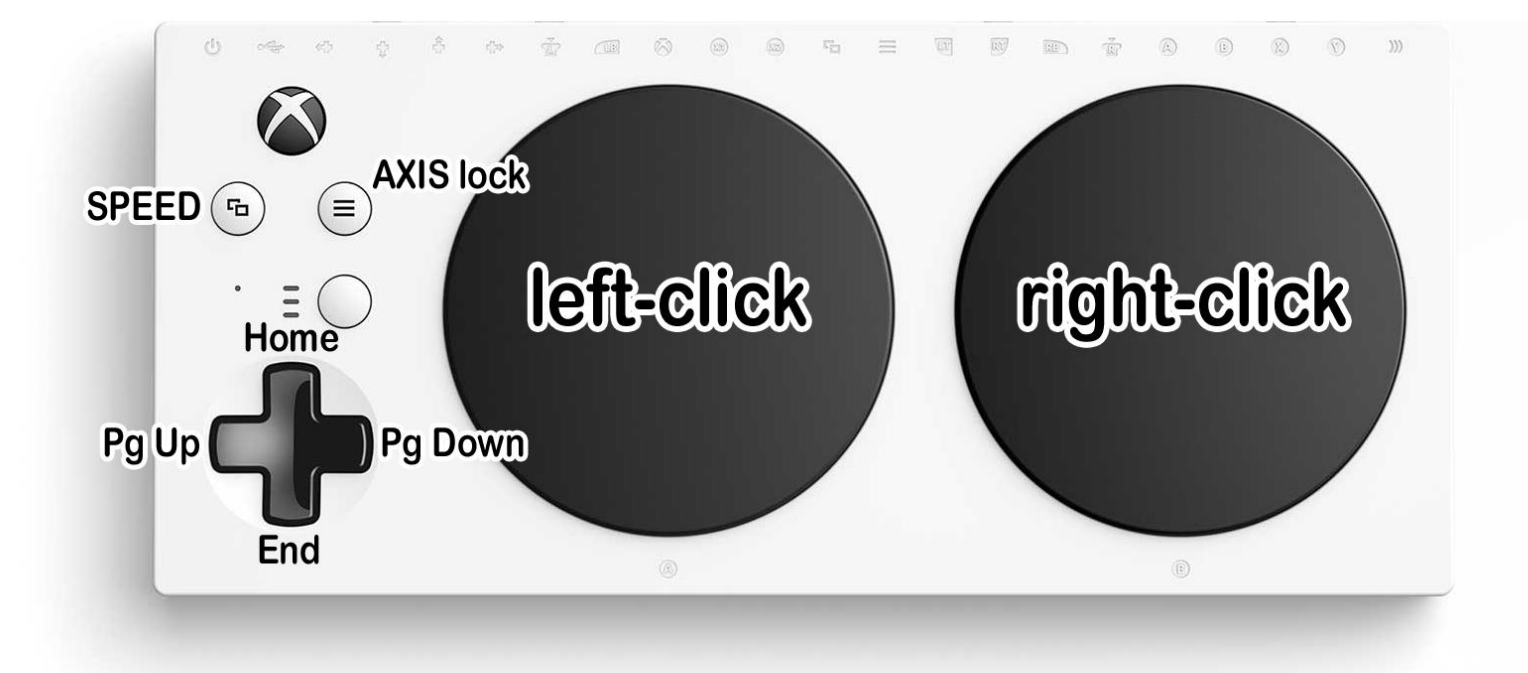

Xbox Adaptive Controller: Mouse Emulator with JoyToKey

Left Joystick = Mouse

A = Left-click B = Right-click X = Drag

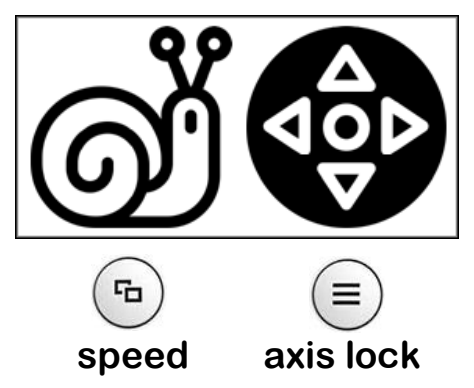

LB = SPACE bar RB = TAB key LT = Backspace RT = Enter Y = Escape (hold = ALT+F4 to force a programme to quit)

D-pad = Page navigation keys Right Joystick = Cursor keys  $\uparrow \downarrow \leftarrow \rightarrow$ 

RS = Change JoyToKey slot (Mouse / Slot 1 / Slot 2 / Slot 3)\*

\* If using a XAC Game Control Mixer, RS = SHIFT. Instead use joystick mode E3 down.

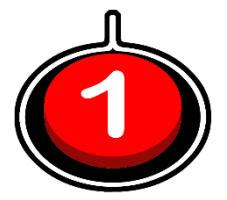

## Game Control Mixer (use an Xbox mode)

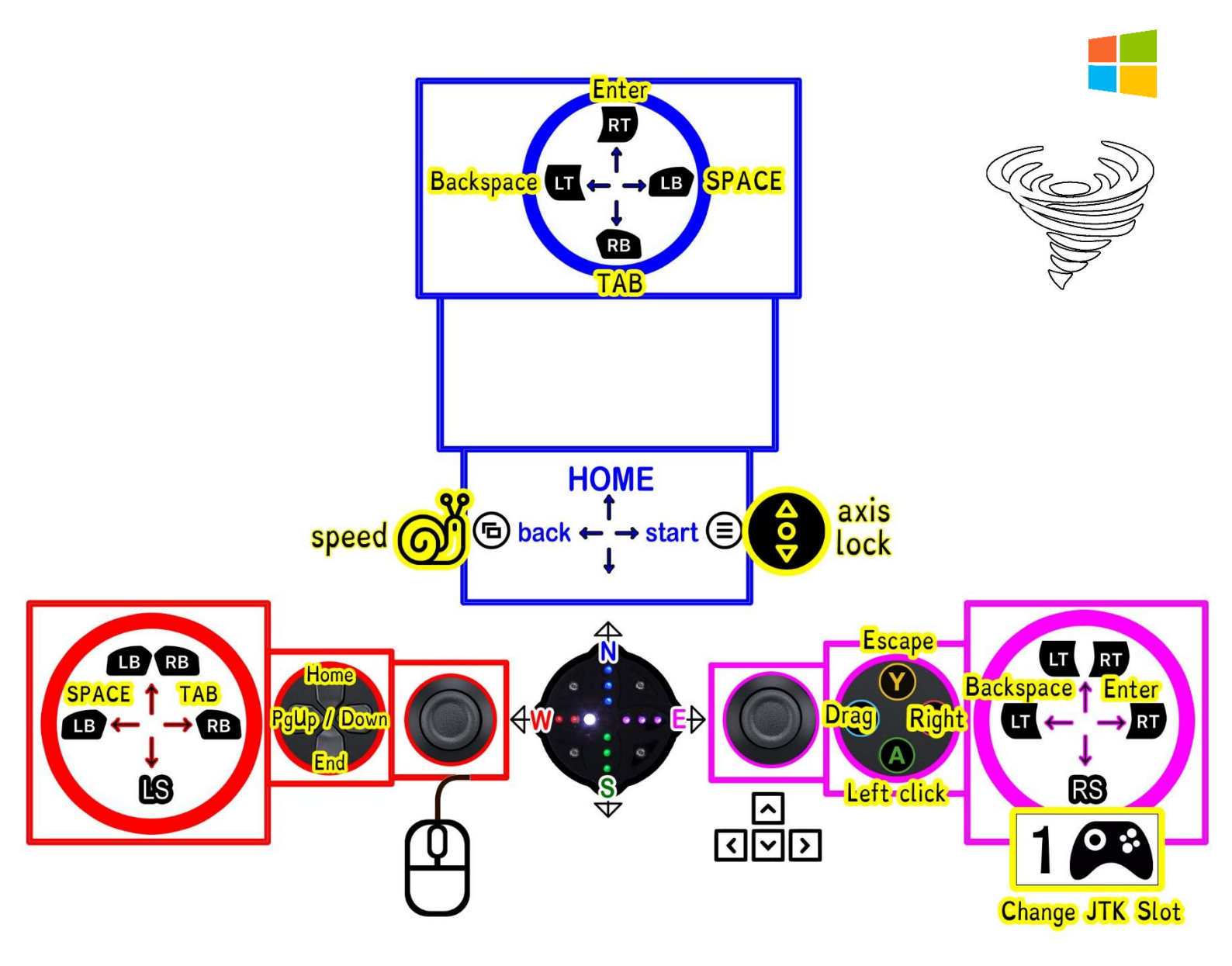

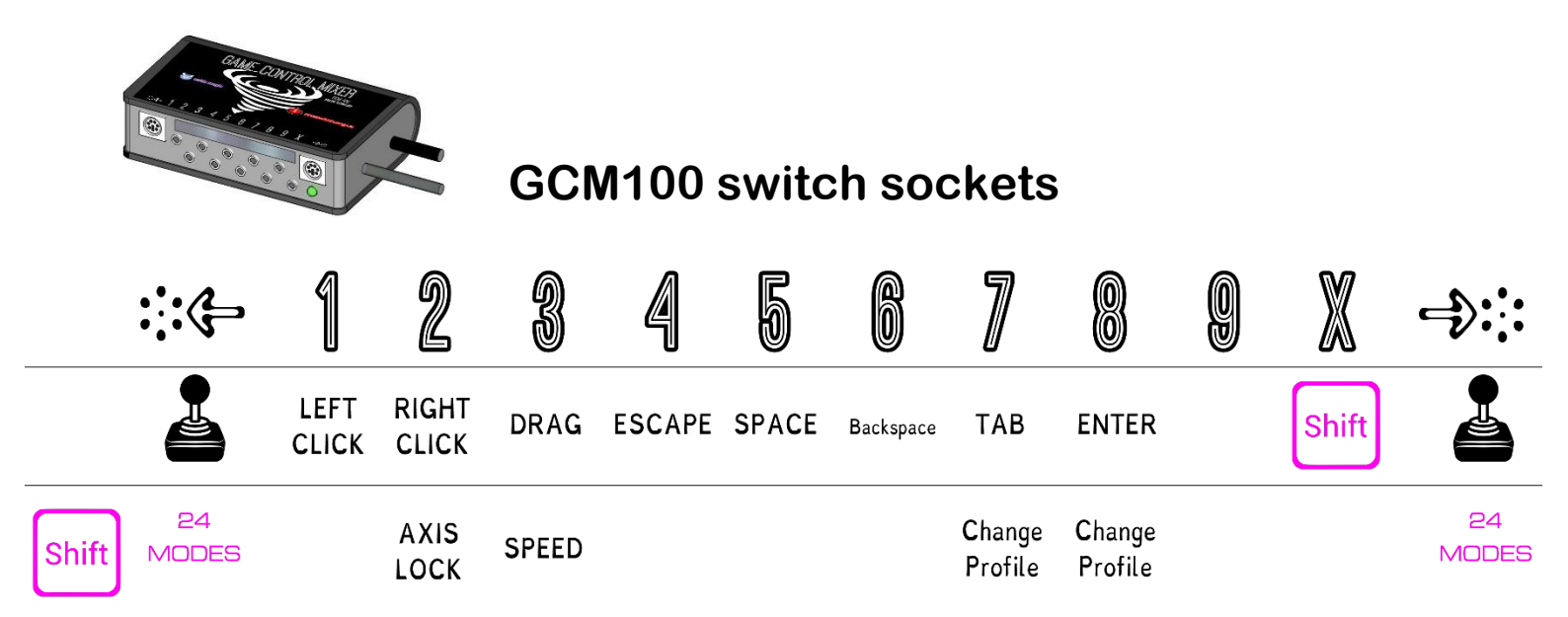

## TROUBLE SHOOTING: Joystick Connection Help if not working straight away

Upon starting JoyToKey, it should be minimised in the "system tray" (at the bottom-right of the screen). Find the small grey JoyToKey icon (a grey joystick and joypad) as highlighted below...

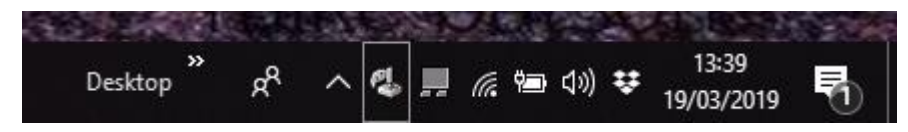

...right-click on the JTK icon, then select "Open Main window"...

|              | XAC-MOUSE                                                            |  |  |  |  |
|--------------|----------------------------------------------------------------------|--|--|--|--|
| $\checkmark$ | XAC-MOUSE (SLOW)                                                     |  |  |  |  |
|              | X-AXIS                                                               |  |  |  |  |
|              | X-AXIS (SLOW)                                                        |  |  |  |  |
|              | Y-AXIS                                                               |  |  |  |  |
|              | Y-AXIS (SLOW)                                                        |  |  |  |  |
|              | Z-XAC TEMPLATE                                                       |  |  |  |  |
|              | Suspend auto-association of profiles with applications (temporarily) |  |  |  |  |
|              | Suspend processing of joystick input (temporarily)                   |  |  |  |  |
|              | Detect joysticks                                                     |  |  |  |  |
|              | Open main window (O)                                                 |  |  |  |  |
|              | Terminate JoyToKey (X)                                               |  |  |  |  |
|              | 19/03/2019                                                           |  |  |  |  |

...click "Refresh" then on the "Options" tab...

| 🕹 JoyToKey v6.2 : XAC-MOUSE         |                                             |        |           |  |  |  | x |
|-------------------------------------|---------------------------------------------|--------|-----------|--|--|--|---|
| File(E) Settings(S) Suspend Help(H) |                                             |        |           |  |  |  |   |
| XAC-MOUSE                           | Joystick 1 Op                               | otions |           |  |  |  |   |
| XAC-MOUSE (SLOW)                    |                                             |        |           |  |  |  | 1 |
| X-AXIS                              | 3 joysticks are detected. Refresh Configure |        | Configure |  |  |  |   |
| X-AXIS (SLOW)                       |                                             |        |           |  |  |  |   |

...select 2. Advanced setting for each device. Your connected XAC should be set-up as below:

| Configure Joystick Devices X                                                                                          |                         |  |  |  |  |  |  |  |
|----------------------------------------------------------------------------------------------------|-------------------------|--|--|--|--|--|--|--|
| 1. Calibrate analog stick 2. Advanced setting for each device                                                         |                         |  |  |  |  |  |  |  |
| Please select a device : XInput Device #1 (Connected)                                                                 |                         |  |  |  |  |  |  |  |
| Joystick 1                                                                                                    |                         |  |  |  |  |  |  |  |
| Axis mapping for analog sticks                                                                                        |                         |  |  |  |  |  |  |  |
| In case analog stick input is not recognized correctly, you can change the axis mapping.                              |                         |  |  |  |  |  |  |  |
| Stick 1 Stick 2                                                                                                    |                         |  |  |  |  |  |  |  |
| • •                                                                                                    | X<br>Y<br>Z<br>RX<br>RY |  |  |  |  |  |  |  |
| Horizontal X-axis Vertical Z-axis Vertical X-axis Vertical RX-axis Threshold for analog input specific to this device | RZ +                    |  |  |  |  |  |  |  |
| ОК                                                                                                    |                         |  |  |  |  |  |  |  |

...use the "...select a device" drop-down menu and set as Joystick 1. If your joystick moves the "Stick 1" dot, click on OK, then minimise the JoyToKey Window.

## **More HELP**

1. Joysticks on a XAC connect via the side USB ports or rear X1/X2 sockets.

2. Download "JoyToKey\_Mouse.zip" from <u>OneSwitch.org.uk</u> > Library > JoyToKey. This is a compressed file. Right-click on the .ZIP file and "Extract All" to your computer desktop.

## 3. IMPORTANT: To start, **right-click** on "JoyToKey (run as administrator).exe" and select "run as administrator". See 8. for auto-start help.

4. What is a Game Control Mixer?

A special adapter via OneSwitch.org.uk/Celtic Magic that enables a single joystick and one SHIFT switch to reach almost all controls. Not essential for XAC use. Best used with the GCM100 and LED compass from OneSwitch/Celtic Magic.

5. Full-screen problems?

Sometimes the on-screen mode indicator can cause problems in full-screen mode. To disable this, go to the system tray > right-click on the joystick icon > "Open main window" > Settings > Preferences and untick the "Notify via image display".

6. Controls "bouncing" or behaving oddly?

JoyToKey detects PC joystick input and converts it to keyboard and mouse input. Some games detect both the joystick and mouse/keyboard input at the same time, giving an annoying doubled-up effect. Try...

a. Use "RS" to change to an empty Joystick slot (also accessible via the system tray).

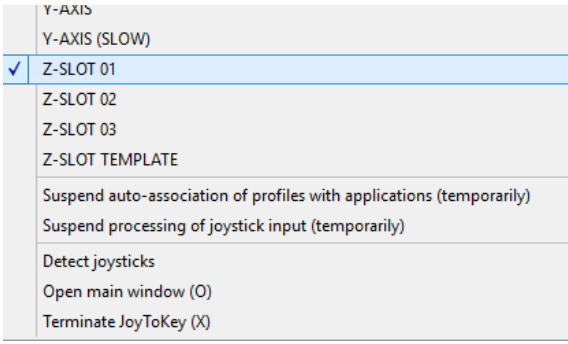

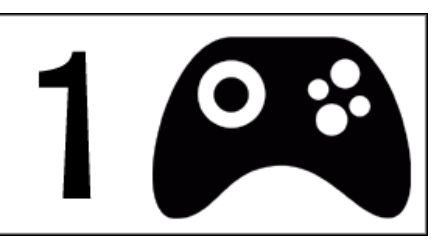

- b. See if the game has the facility to disable joypad input.
- c. Ask the developer to update the game so that joystick input can be ignored by the game, but still work with JoyToKey (can test with a standard Xbox One controller). That would help with remapping too.
- 7. Steam problems with on-screen keyboard appearing?

Try going to Steam > Settings > Controller > Desktop Configuration [select Disabled].

8. Contact Barrie Ellis via <u>barrie.ellis@oneswitch.org.uk</u> or see <u>https://joytokey.net/</u> for more help. JoyToKey written by Ryo Okhubo. If you are not using this for accessibility purposes, please purchase a license key via JoyToKey.net. Please also considering supporting <u>SpecialEffect.org.uk</u> who in turn support all kinds of accessibility work.

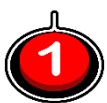